#### Create a custom Home Page in Canvas: Resource Links

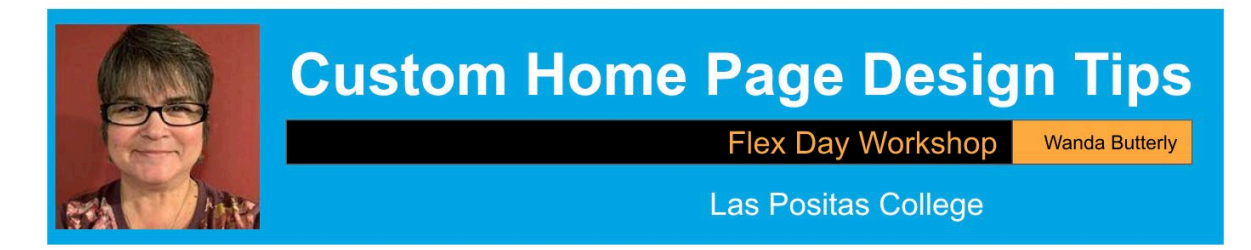

# Start Here Welcome to FLEX Day Spring 2022 😅

| Canvas: Digital Tips, Tutorials, and More            |                            |                                                                |                             |                      |                                               |                                                             |  |  |  |
|------------------------------------------------------|----------------------------|----------------------------------------------------------------|-----------------------------|----------------------|-----------------------------------------------|-------------------------------------------------------------|--|--|--|
| НОМЕ                                                 | VIDEOS                     | PLAYLISTS                                                      | CHANNELS                    | ABOUT                | Q                                             | >                                                           |  |  |  |
| Uploads 🕨                                            | PLAY ALL                   |                                                                |                             |                      |                                               |                                                             |  |  |  |
| HOW TO MA<br>A JPEG, TIFF,<br>BANNER IMA<br>SCALABLE | KE<br>OR PNG<br>GE<br>2:35 | HOW TO ADD YOUR<br>BUTTONS TO CANVA<br>AND MAKE THEM<br>ACTIVE | S HOW TO<br>BUTTON<br>CANVA | O MAKE<br>S FOR<br>S | MAKI<br>WITH<br>SLIDE<br>SCALAB<br>RESPONSIVE | E A BANNER<br>GOOGLE<br>S<br>LE:<br>TO SCHEDN SATE<br>15:32 |  |  |  |
|                                                      |                            |                                                                |                             |                      |                                               |                                                             |  |  |  |

#### Wanda's Review Video Tutorials

https://www.youtube.com/channel/UCLW5kkE5-zpJjYhIhR\_ywLA

- Make your PPT Banner or any image scalable
- Make a Banner with Google Slides
- Make Buttons with Da Button Factory
- Add Buttons to Canvas and Activate them to link to content

#### Finding Copyright Free Images

https://thenextweb.com/news/finding-copyright-free-images-online

#### **Image Description Guidelines**

http://diagramcenter.org/table-of-contents-2.html

#### JPEG, TIFF, PNG, SVG File Formats And When To Use Them

https://medium.com/hd-pro/jpeg-tiff-png-svg-file-formats-and-when-to-use-them-1b2cde4074d3#:~:text=Use%20JPEG%20for%20general%20image,require%20transparency%2C %20PNG%20is%20recommended.

## **Google Slides Custom Banner for Canvas**

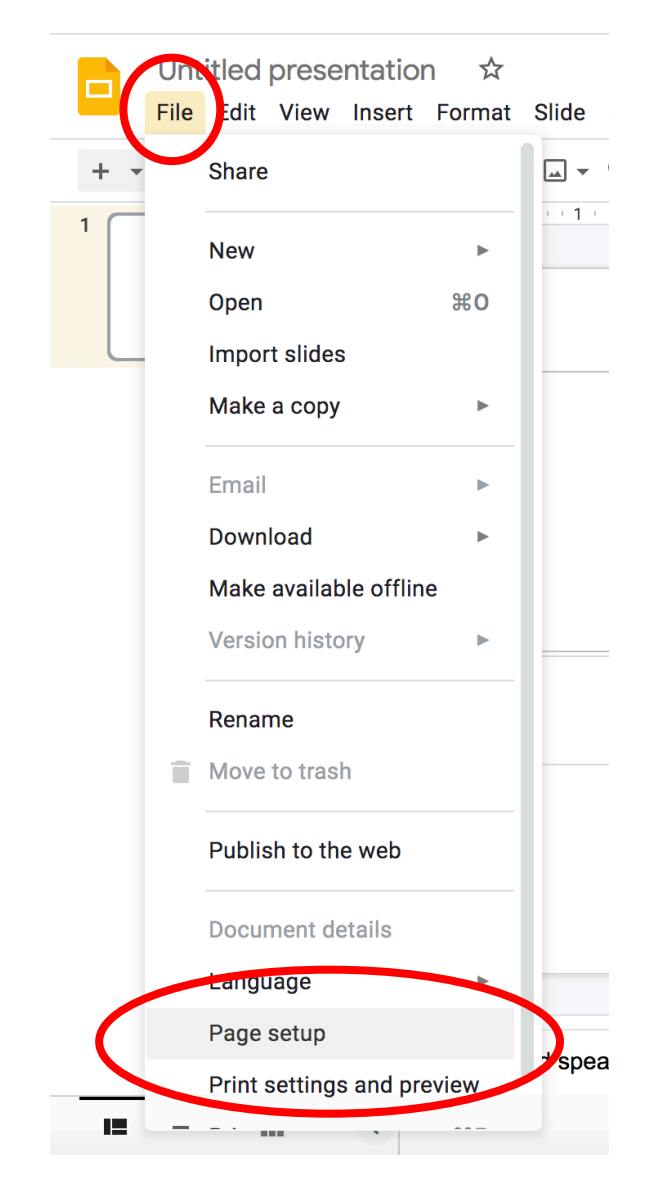

- 1. File
- 2. Page setup
- 3. Custom
- 4. Change height to 2 inches

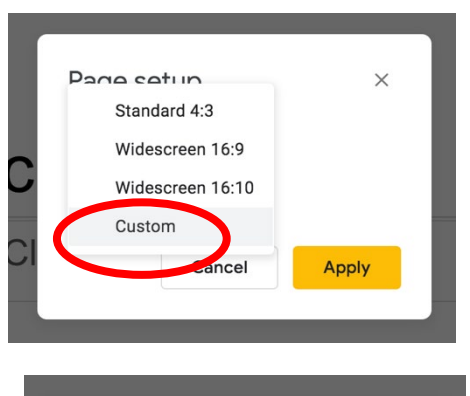

| ×       | Page setup |
|---------|------------|
|         | Custom -   |
| nches 👻 | 10 × 2     |
| Apply   | Car        |
| Apply   | Car        |

**Background Color:** You may choose to go with a solid background:

|     | File | Edit Vie | w Inse | rt Form    | at Slide | Arrange | Tools               | ad-ons     | lp <u>Last</u> e                          | dit was 2 minu     | <u>ites ago</u> |                | _                                 | ٣       |
|-----|------|----------|--------|------------|----------|---------|---------------------|------------|-------------------------------------------|--------------------|-----------------|----------------|-----------------------------------|---------|
| + 、 | 3    |          | r   Q  | - <b>k</b> | [Ţ] →    | ତ୍ର 🔨   | •   [4<br>2 • • • • | Background | ayout 👻                                   | Theme Trans        | sition          | 7              | <br>  · · · · g · · · ·   · · · · | In this |
|     |      |          |        |            |          |         |                     | Cli        | Backgro<br>Color<br>Image<br>Reset to the | erne<br>Add to the | Choc            | ose intr<br>Re | Gradient                          | Simp    |

**Theme Background:** You may choose to go with a template theme, scroll through the theme window on the right and select a theme to work with.

| Format       Slide       Arrange       Tools       Add-ons       Help       Last edit was seconds ago <td <td="" <td<="" th=""><th>• C Themes ×</th></td> | <th>• C Themes ×</th>                | • C Themes × |
|----------------------------------------------------------------------------------------------------|--------------------------------------|--------------|
| Scroll and select                                                                                                    | Focus                                |              |
| Click to add title                                                                                                    | Click to add title<br>reconstruction |              |
|                                                                                                    | Click to add title                   |              |
| ick to add speaker notes                                                                                                    | Click to add title                   |              |

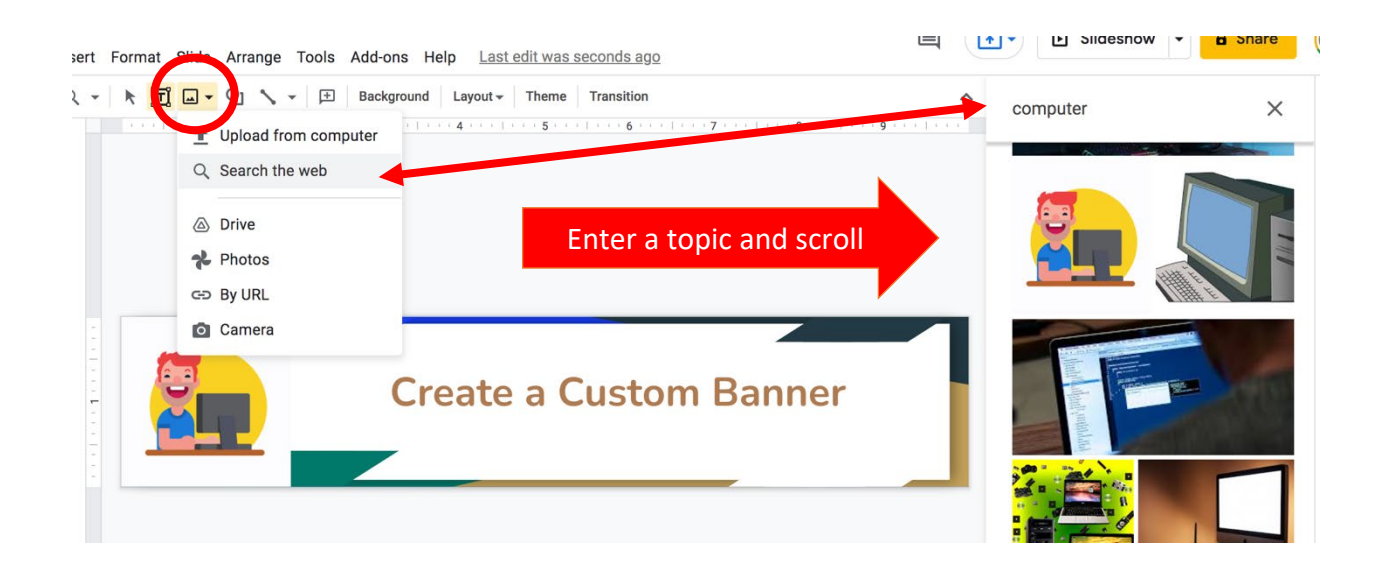

**Insert Image:** You may want to search Google images to add to your banner:

**Crop and/Or Resize Image:** You can crop the image if it needs trimming, and/or grab a corner of the image to drag and resize the image.

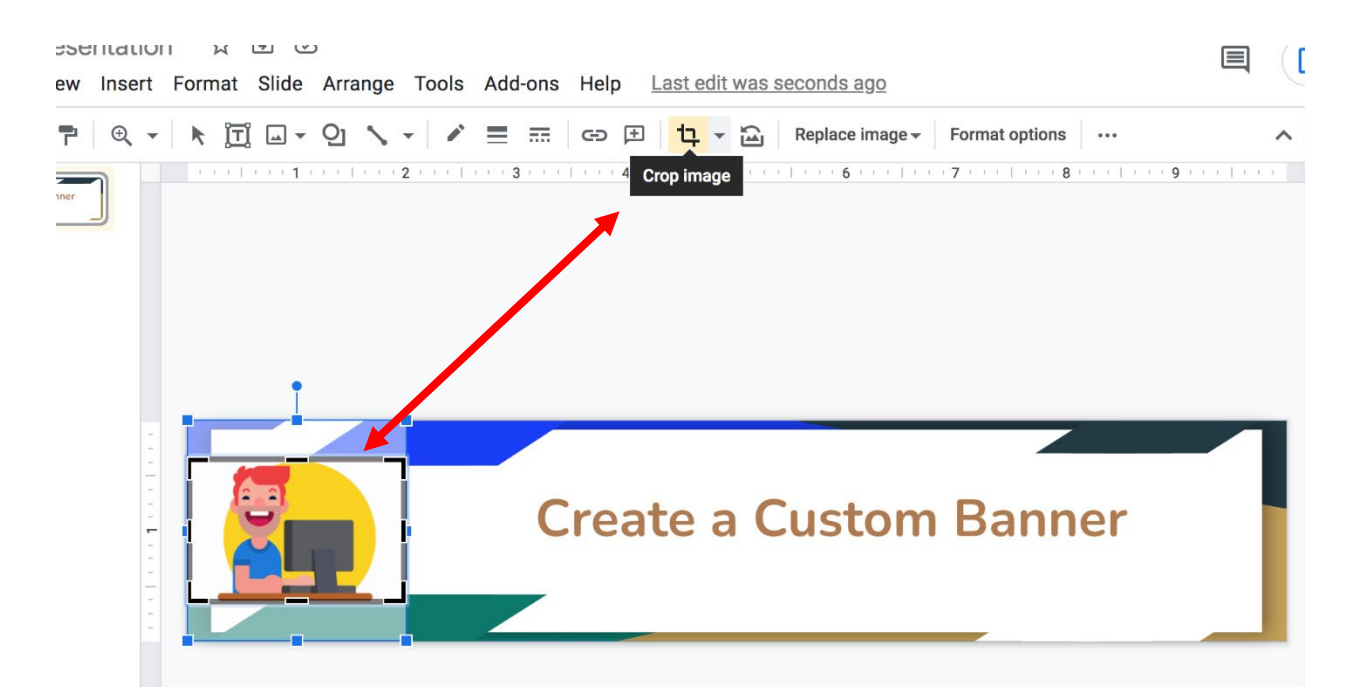

**Duplicate Banner:** Make duplicates of the banner to apply to different pages within Canvas: NOTE: You must **select the slide in the side panel first.** 

|   | Untitled presentation<br>File Edit View Insert F | <ol> <li>Select the slide</li> <li>Edit</li> <li>Duplicate</li> </ol>         |
|---|--------------------------------------------------|-------------------------------------------------------------------------------|
| ( | 1 Create a Custom Banner                         | Select the slide to be duplicated first                                       |
|   |                                                  | Uptitied presentation ☆ 🖻 ⓒ<br>Fle Edit Vew Insert Format Slide Arrange Tools |
|   |                                                  | +                                                                             |
|   |                                                  | 1 📻 🕶 Redo #Y                                                                 |
|   |                                                  | 2 💦 🛠 Cut ೫X                                                                  |
|   |                                                  | Сору ЖС                                                                       |
|   |                                                  | Ê Paste ⊮∨                                                                    |
|   |                                                  | Paste without formatting #+Shift+V                                            |
|   |                                                  | Delete                                                                        |
|   |                                                  | Duplicate %D                                                                  |
|   |                                                  | Select all #A                                                                 |

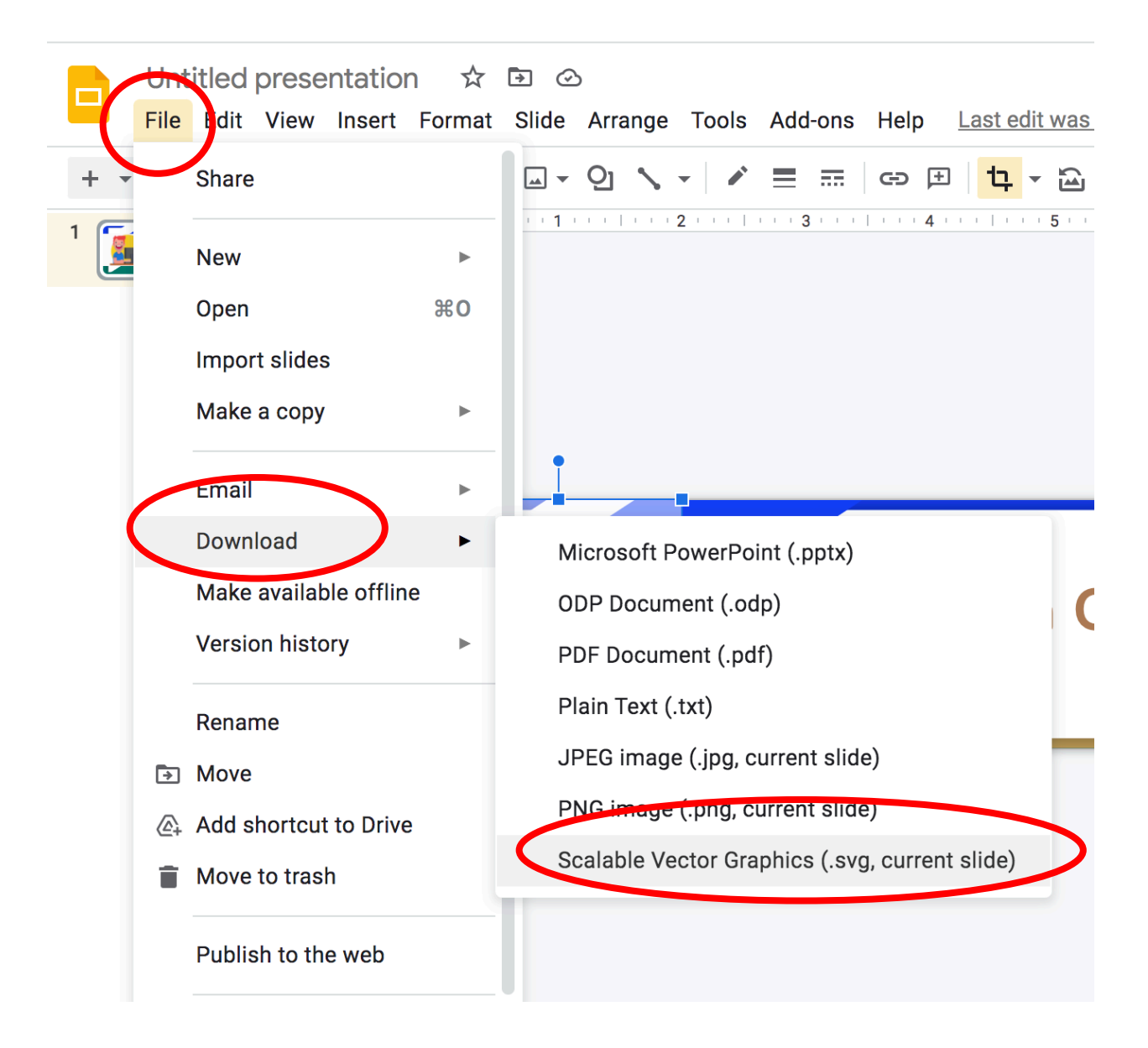

#### Download: File, Download and select Scalable Vector Graphics (.svg)

**Make buttons that match banner background color**: To make matching buttons you need the HEX color value of your banner to apply to the button.

#### Note:

In this example, Google Slide gives this blue background color #4285f4ff, delete the "ff "at the end of color code down to #4285f4 and paste that into the color value of Da Button Factory color pallet as shown on the next page.

This will be necessary for any Google Slides background color selected.

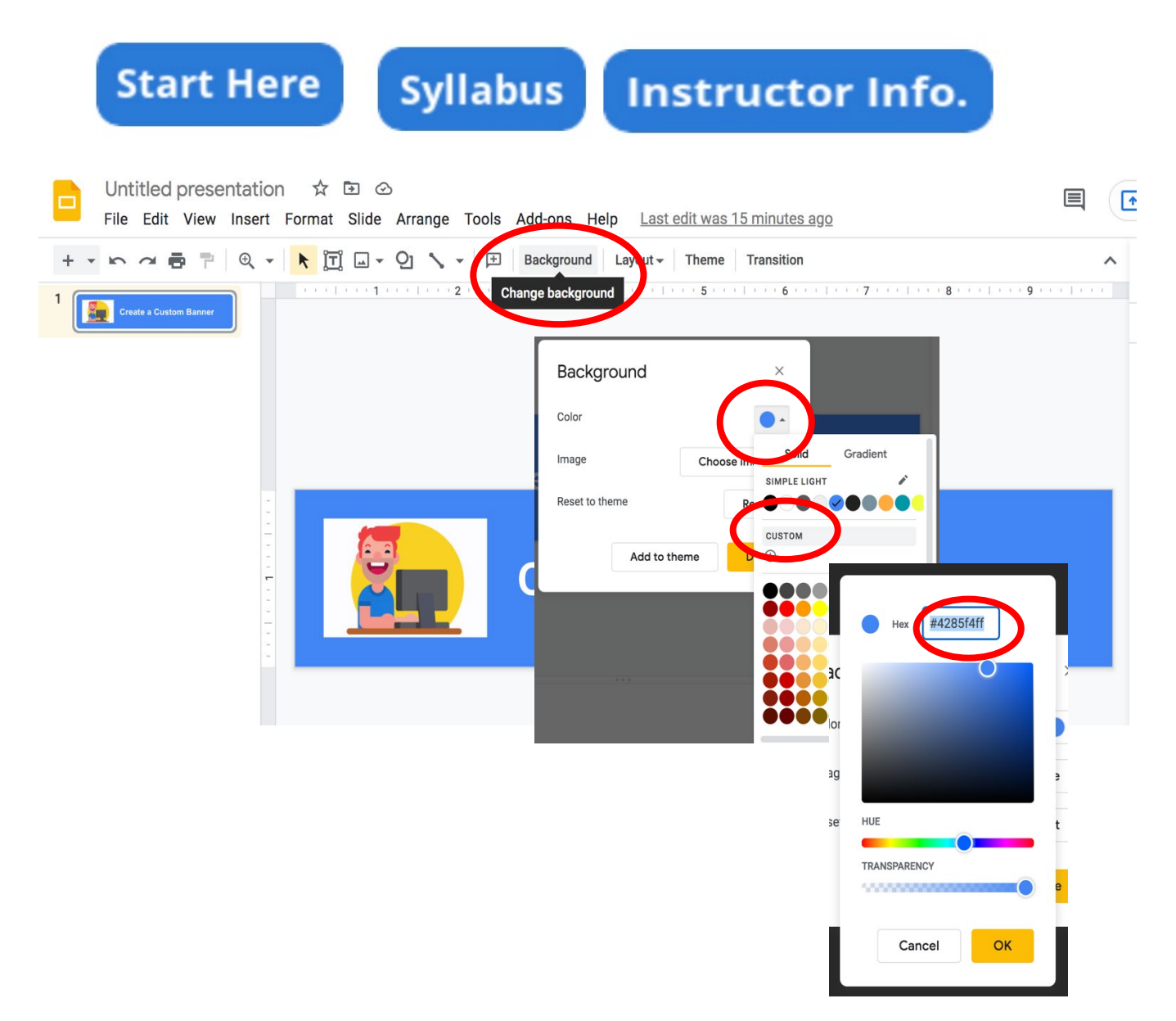

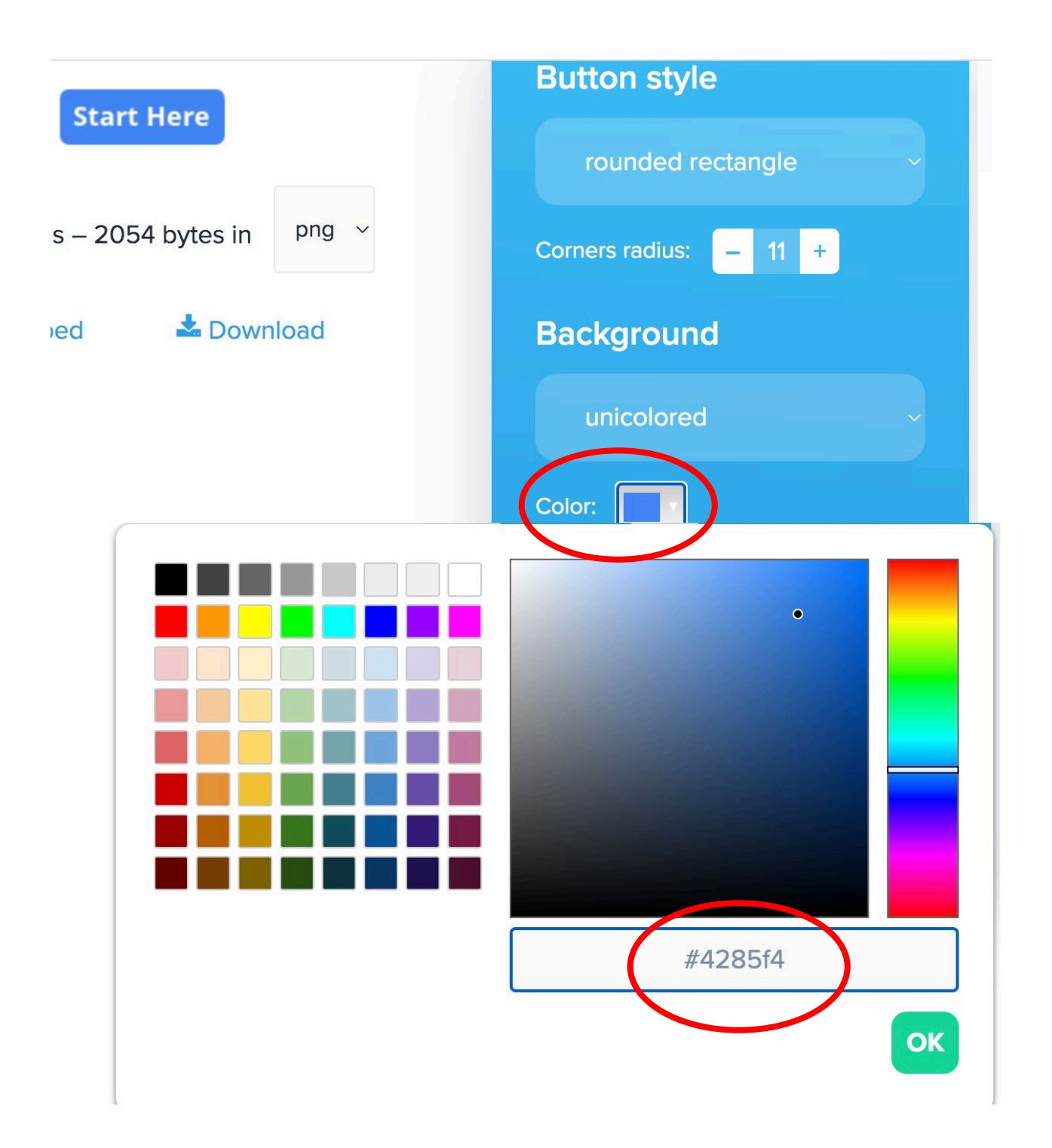

# **Create Buttons for Canvas**

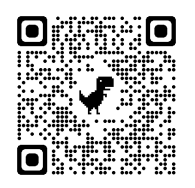

**Da Button Factory** 

https://www.clickminded.com/button-generator/

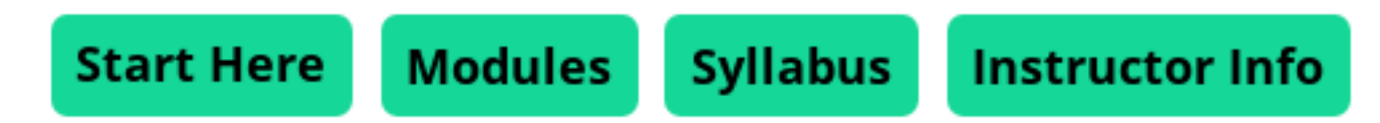

# Appling these settings will allow for white space between buttons:

|                            | Ondo C                 | Redo C        |                          |
|----------------------------|------------------------|---------------|--------------------------|
| Button text                | Cullabu                |               | Button style             |
| Syllabus                   | Synabl                 |               | rounded rectangle $\sim$ |
| Font                       | 105×48 pixels – 2325 b | ytes in png ~ | Corners radius: – 11 +   |
| Open Sans 🗸 🗸              | >Embed                 | 🛓 Download    | Background               |
| Bold? 🖌 Italic?            |                        |               | unicolored ~             |
| Size: – 18 + Color: 🗖 🗸    |                        |               | Color:                   |
| Text shadow?               |                        |               | Bubble effect?           |
| Button size                |                        |               | Border? 🕑                |
| fit to text                |                        |               | Size: - 5 + Color: 💽     |
| Horizontal padding: – 10 + |                        |               | Shadow?                  |
| Vertical padding: – 10 +   |                        |               |                          |

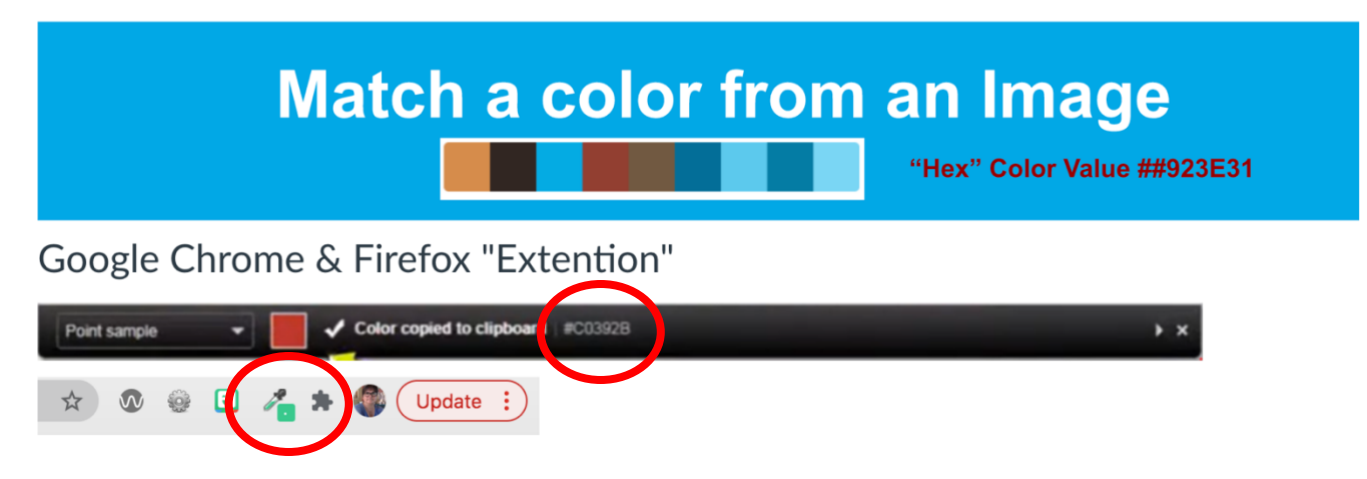

This eyedropper extension tool will copy the HEX color code to your clipboard to paste into Canvas.

ColorZilla Webpage

Video Tutorial to install and use ColorZilla

#### Color picker from website Image Color Picker

On this site, you will upload an image, you will click on the color within the image to get the HEX color code, a pallet of complementary colors will also display. This is the code you can place into the HTML editor of Canvas.

- 1. Upload an image file.
- 2. Hover mouse over an area of color and click to select.
- 3. Use HEX code number.

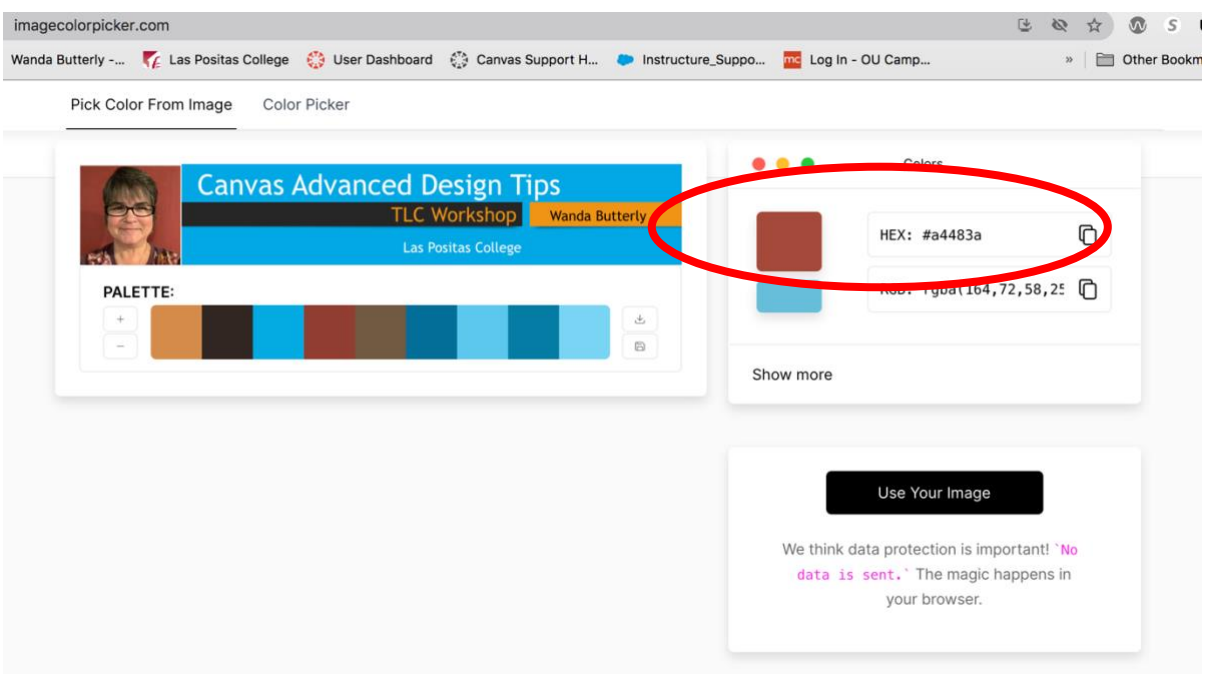

# Callout Boxes

I've highlighted the most likely things you'd want to adjust for your boxes, but feel free to play around with other elements as you get more confident. If you want to use different colors, here's an easy website for finding <u>hexadecimal color codes</u>.

Have fun with it! Video Tutorial

### Simple Textbox

<div class="content-box pad-box-mini border border-trbl" style="background-color: #daf7a6; margin: auto; width: 50%;"> TEXT GOES HERE </div>

#### TEXT GOES HERE

### **Double-Border Call Out Box**

<div style="border: double #<mark>008080</mark>; padding: 0px 10px 5px; text-align: left; margin: auto; width: 65%;"><span style="font-size: 13pt;">TEXT GOES HERE</span></div>

#### TEXT GOES HERE

#### **Shadow Call Out Box**

<div style="width: 85%; margin: 20px 15% 20px 10%; background-color: #30759b;">

<div style="position: relative; top: -10px; left: -10px; padding: 15px; background: #ffffff; border: 2px solid #30759b;">

```
<span>TEXT GOES HERE</span>
</div>
</div>
```

TEXT GOES HERE

Brought to you by Helen Graves of CVC-OEI / @ONE

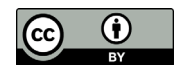

This course content is offered under a <u>CC Attribution</u> license. Content in this course can be considered under this license unless otherwise noted.

## Call Out Box (with header)

<div class="img-rounded" style="float: left; background-color: #fffdef; width: 70%; height: 260px; border: 1px solid black; margin: 10px;">

<p style="color: #ffffff; background-color: #4091a5; text-align: center; margin: 0px; padding:

0px;">HEADING GOES HERE

<div style="height: 200px; overflow-x: hidden; overflow-y: auto; padding: 6px; text-align: left;"><span style="font-size: 12pt;">TEXT GOES HERE</span></div> </div>

Accessibility Alert

TEXT GOES HERE

Brought to you by Helen Graves of CVC-OEI / @ONE

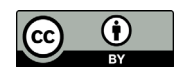

This course content is offered under a <u>CC Attribution</u> license. Content in this course can be considered under this license unless otherwise noted.

# How do I create Tabs in my Canvas Page?

Tabs are useful for organizing the content of a page within Canvas to reduce scrolling. This guide will show you how to input the Tabs HTML code into pages, add more tabs, and editing your content within each tab. <u>Video Tutorial on creating tabs</u>

### 1. Create a new page in Canvas

Need help creating a new page? Please view this Canvas Guide: <u>How do I Create a new page</u> <u>in a course?</u>

### 2. In the edit stage of your new page, click on HTML Editor

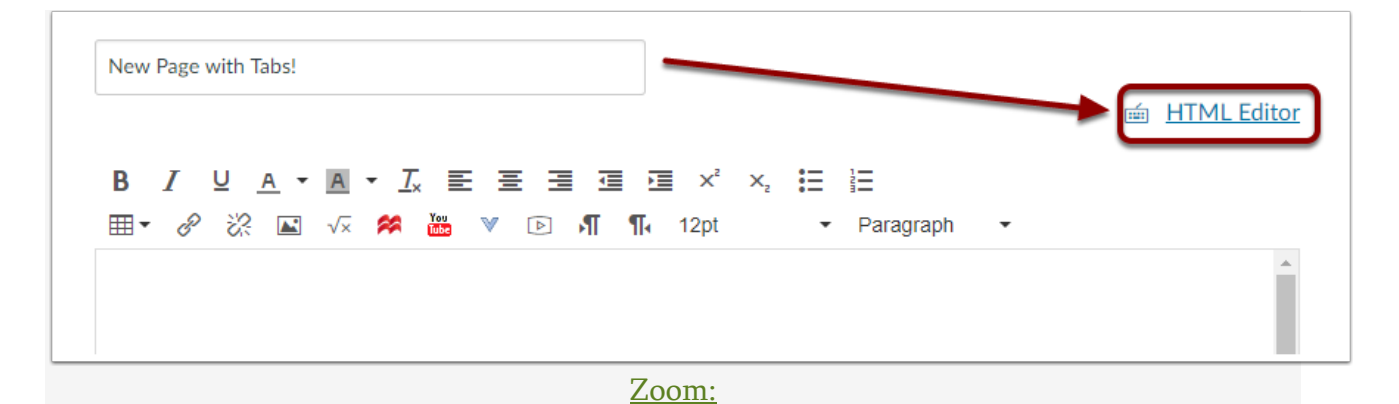

### 2. Copy and paste this code into the HTML Editor text box.

```
<div class="enhanceable_content tabs">
<a href="#fragment-1">PUT TITLE FOR TAB HERE</a>
<a href="#fragment-2">PUT TITLE FOR TAB HERE</a>
<a href="#fragment-3">PUT TITLE FOR TAB HERE</a>
<div id="fragment-1">PUT THE CONTENT FOR THE FIRST TAB HERE</div>
<div id="fragment-2">PUT THE CONTENT FOR THE FIRST TAB HERE</div>
<div id="fragment-2">PUT THE CONTENT FOR THE FIRST TAB HERE</div>
<div id="fragment-2">PUT THE CONTENT FOR THE FIRST TAB HERE</div>
<div id="fragment-2">PUT THE CONTENT FOR THE FIRST TAB HERE</div>
<div id="fragment-2">PUT THE CONTENT FOR THE FIRST TAB HERE</div>
<div id="fragment-3">PUT THE CONTENT FOR THE FIRST TAB HERE</div>
<div id="fragment-3">PUT THE CONTENT FOR THE SECOND TAB HERE</div>
```

### 3. Edit the title of each tab

In the HTML Editor, highlight "PUT TITLE FOR TAB HERE" and type in your chosen titles for each tab.

```
<div class="enhanceable_content tabs">
<a href="#fragment-1">PUT TITLE FOR TAB HERE</a>
<a href="#fragment-2">PUT TITLE FOR TAB HERE</a>
<a href="#fragment-3">PUT TITLE FOR TAB HERE</a>
```

### 4. Edit the content for each tab

If you are comfortable with coding, you can input your content directly into the HTML Editor by replacing "PUT THE CONTENT FOR THE FIRST TAB HERE" with the code for your content.

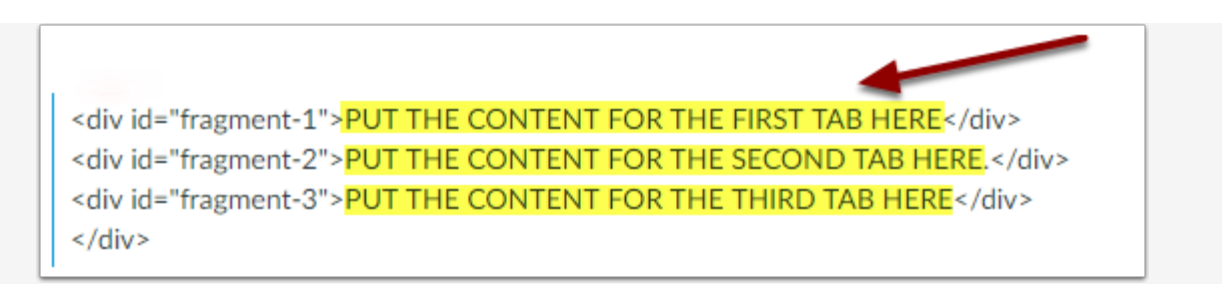

If you are not comfortable with coding, you can input your desired content by following this guide:

- 1. Create a temporary new page in Canvas (How do I Create a new page in a course?)
- 2. Create your content in the Rich Content Editor
- 3. Switch to the HTML Editor, select the whole code (**CRTL+A**) and copy the code of your content (**CRTL+C**)
- 4. Go back to the page with the Tab code, and in the HTML Editor, and paste (**CRTL+V**) the code of your content into the Tab code; this will replace "PUT THE CONTENT FOR THE FIRST TAB HERE" with your copied code.

#### 5. How do I add more tabs?

For your information, "fragment-1" is associated with the first tab's title and its content. "Fragment-2" is associated with the second tab's title content, and so on.

To add more tabs, first, copy the code below and paste it directly below that same code in the HTML Editor [1]. Second, change the number after **fragment** so the numbers appear in consecutive order [2].

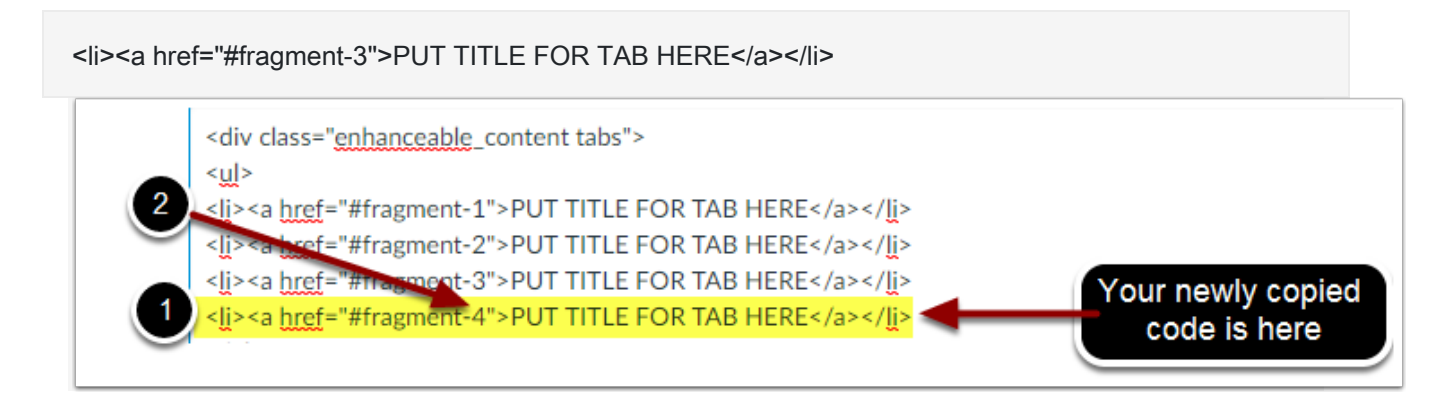

Next, copy the code below and paste it directly below that same code in the HTML Editor [1]. Then, change the number after **fragment** so the numbers appear in consecutive order [2].

<div id="fragment-3">PUT THE CONTENT FOR THE THIRD TAB HERE</div>

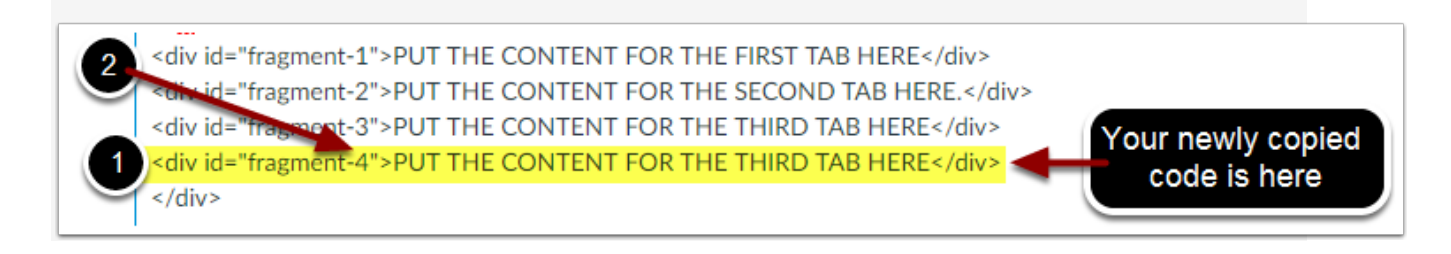

### 6. Click Save

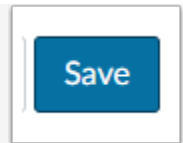

# **ACCESSIBILITY:**

Because a screen reader device may only "view" content on the first tab (unless the student knows to look for additional content), it's best practice to include an alert above the Next button saying something like "**Be sure to view all four tabs before moving to the next page**." This helps sighted students too!

Even sighted students may miss the additional tabs on a page so I've started adding a colored background and making the tab titles 14pt font to draw the eye. The code below is just a standard white background but if you want to add color, replace the code (in the second line below) with this: . You can use another six-digit hexadecimal code if you want to coordinate with your course colors. Just be sure it has enough contrast against the light blue links (or whatever color your school's links are).

### Article Summary

Congratulations! You have successfully created tabs within your page in Canvas.